## Ohjeet Wilma -tunnusten luomiseen Suomi.fi -tunnistautumisen avulla

Avaa selain osoitteeseen kirkkonummi.inschool.fi/connect ja syötä haluamasi sähköpostiosoite

| https://kirkkonummi.inschool.fi/connect |                                                                                                    |  |  |  |  |  |  |
|-----------------------------------------|----------------------------------------------------------------------------------------------------|--|--|--|--|--|--|
|                                         |                                                                                                    |  |  |  |  |  |  |
|                                         |                                                                                                    |  |  |  |  |  |  |
|                                         | Uusi käyttäjätunnuksesi tulee olemaan sama kuin sähköpostiosoitteesi.<br>Syötä alle se sähköpostiosoite, jonka haluat yhdistää tunnukseesi. Saat tähän sähköpostiosoitteeseen varmistusviestin, jossa on paluulinkki Wilmaan. |  |  |  |  |  |  |
|                                         | Kirkkonummen sivistyspalvelukeskus, Kirkkonummi<br>*Sähköpostiosoite<br>Lähetä varmistusviesti                                                                                                    |  |  |  |  |  |  |
|                                         | S VISMA                                                                                                    |  |  |  |  |  |  |

Saat varmistusviestin antamaasi sähköpostisoitteeseen. Avattuasi viestin jatka tunnusten luontia klikkaamalla seuraava

|   | Takaisin etusivulle                                                                                                    |
|---|----------------------------------------------------------------------------------------------------|
| U | jos viesti ei ole saapunut parin tunnin sisällä, yritä uudelleen. Tarkista myös, ettei varmistusviesti ole joutunut sähköpostisi roskapostihakemistoon.<br>Ongelmatilanteissa ota yhteys suoraan oppilaitokseen.                                                                                                    |
| • | Varmistusviesti on nyt lähetetty osoitteeseen Viestin avulla varmistetaan, että kirjoitit sähköpostiosoitteen oikein ja että kyse on<br>sinun osoitteestasi. Voit nyt sulkea tämän ikkunan ja avata sähköpostisi. Sähköpostissasi on Wilman lähettämä varmistusviesti, jossa on paluulinkki<br>tunnuksen viimeistelysivulle. |

Jatka tunnusten luontia valitsemalla seuraava, valitse asiointikoulu ja siirry Suomi.fi – tunnistautumiseen

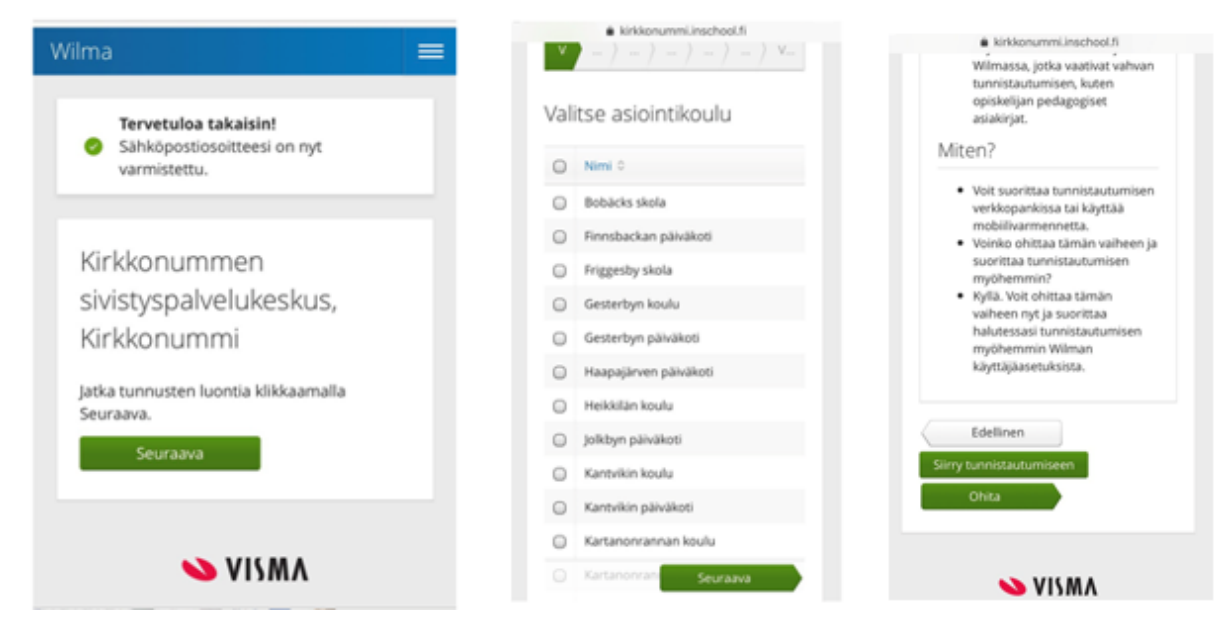

Jatka palveluun, valitse huoltajatiedot saatavilla Väestörekisterikeskuksen kautta sekä jatka asiointia toisen henkilön puolesta (tarvitset valtuutuksen asioida lastesi puolesta).

| olet tunnistautumassa palveluun<br>Kirkkonummen kunnan              | Asioi toisen henkilön puolesta                             |  |  |  |  |  |  |  |
|---------------------------------------------------------------------|------------------------------------------------------------|--|--|--|--|--|--|--|
| Wilma                                                               | Valitse henkilö, jonka puolesta sinulla on oikeus asioida. |  |  |  |  |  |  |  |
| Tunnistautumisen yhteydessä sinusta välitetään<br>seuraavat tiedot: | Valittavissa olevat henkilöt (3)                           |  |  |  |  |  |  |  |
| Henkilötunnus:                                                      |                                                            |  |  |  |  |  |  |  |
| Sukunimi:                                                           | Valitse                                                    |  |  |  |  |  |  |  |
| Etunimet:                                                           | Validas                                                    |  |  |  |  |  |  |  |
| Jatka palveluun                                                     | Vahvista ja jatka asiointipalveluun                        |  |  |  |  |  |  |  |
| Keskeytä siirtyminen                                                | Keskeytä                                                   |  |  |  |  |  |  |  |

Jatkettuasi asiointipalveluun näet henkilöt, joiden huoltajaroolissa olet Wilmassa. Muodosta haluamasi salasana, jonka jälkeen saat kuittauksen tunnusten luomisesta.

| kirkkonummi.inschool.fi         |                                          |                                                                                                    |   | kirk | don | anten | Line | theo | Lfi                                                                           | 1       | ٩ | kirkkonummLinschool.fi | Ċ |
|---------------------------------|------------------------------------------|----------------------------------------------------------------------------------------------------|---|------|-----|-------|------|------|-------------------------------------------------------------------------------|---------|---|------------------------|---|
| Wilma-<br>tunnukset/Avainkoodit | Salasana                                 |                                                                                                    |   |      |     |       |      |      | Henklökohtaisen tunnuksen<br>luominen onnistui. <u>Takasio</u><br>stutihu/lie |         |   |                        |   |
| Roolit                          |                                          | Keksi vielä risellesi satasana<br>Wilmaan kirjautumista varten.<br>*Salasana<br>Salasana tulee elis värnetasi finekkaa |   |      |     |       |      |      |                                                                               | 💊 VISMA |   |                        |   |
| 0                               | kolmea seuraavitta: toga kejanna, pierca |                                                                                                    |   |      |     |       |      |      |                                                                               |         |   |                        |   |
| 0                               | -                                        | •                                                                                                    |   | 2    |     |       |      | ĥ    | Ň                                                                             | -       | A |                        |   |
| 0                               | q                                        | W                                                                                                    | e | -    | H   | y     |      | ÷    | 0                                                                             | p       | a |                        |   |
| 0                               | a                                        | S                                                                                                    | d | Ľ    | 9   | n     | 1    | ×    | Ľ                                                                             | 0       | a |                        |   |
|                                 | 0                                        |                                                                                                    | z | X    | c   | ۷     | b    | n    | m                                                                             |         | 0 |                        |   |
|                                 | 3                                        | 1123                                                                                                    |   |      |     | v86   |      |      |                                                                               | 648     |   |                        |   |

Voit nyt käyttää Wilmaa osoitteessa kirkkonummi.inschool.fi